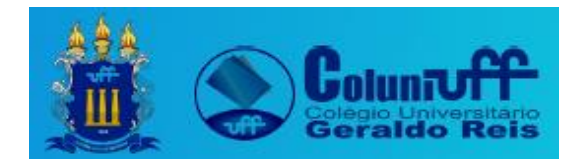

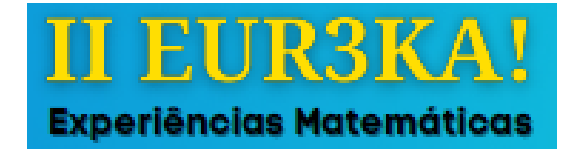

| Título da oficina EF2: | Prismas regulares: do papel A4 à impressão 3D             |  |  |  |  |
|------------------------|-----------------------------------------------------------|--|--|--|--|
| Data:                  | 20 de outubro de 2023                                     |  |  |  |  |
|                        | Fábio Vinícius Silva dos Santos (Professor de Matemática) |  |  |  |  |
|                        | Diego Barbosa Moura (Professor de Física)                 |  |  |  |  |
| <b>Responsáveis:</b>   | Carlos Eduardo Linard do Nascimento (PIBID)               |  |  |  |  |
|                        | João Victor Gonçalves Louzada (PROLICEN)                  |  |  |  |  |
|                        | Victor da Silva Vargas (Estagiário)                       |  |  |  |  |
| Nome do estudante:     |                                                           |  |  |  |  |
| Turma:                 |                                                           |  |  |  |  |

Apresentamos a seguir seis etapas que envolvem a construção de um prisma regular no GeoGebra Classic on-line e a sua impressão no formato 3D.

• Etapa 1: Calculando as medidas dos lados dos quadrados das bases dos prismas regulares 1, 2 e 3.

| Prisma | Tamanho | Orientação | Medidas |   |    | Base |   |      | Altura | Volume   |
|--------|---------|------------|---------|---|----|------|---|------|--------|----------|
| 1      | A4      | Retrato    | 21      | x | 30 |      | x |      | 30     |          |
| 2      | A4      | Paisagem   | 30      | x | 21 |      | x |      | 21     |          |
| 3      | A5      | Retrato    | 15      | x | 21 |      | x |      | 21     |          |
| 4      | A5      | Paisagem   | 21      | x | 15 | 5,25 | x | 5,25 | 15     | 413,4375 |

 Tabela 1: Medidas dos prismas regulares de base quadrada (os autores, 2023)

• **Etapa 2:** Construindo a base inferior do *Prisma regular 4*, da Tabela 1 acima, utilizando as informações apresentadas na Figura 1 a seguir.

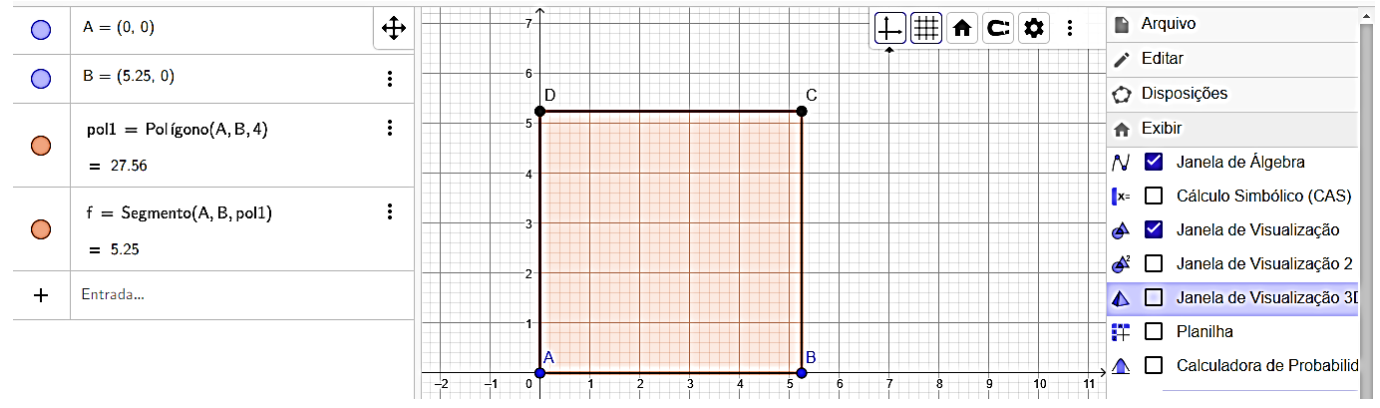

Figura 1: Base inferior do Prisma regular 4 (os autores, 2023)

• **Etapa 3:** Exibindo a *Janela de Visualização 3D* e fazendo a extrusão da base inferior do prisma por meio do comando *Extrusão para Prisma* conforme apresentado na Figura 2 a seguir.

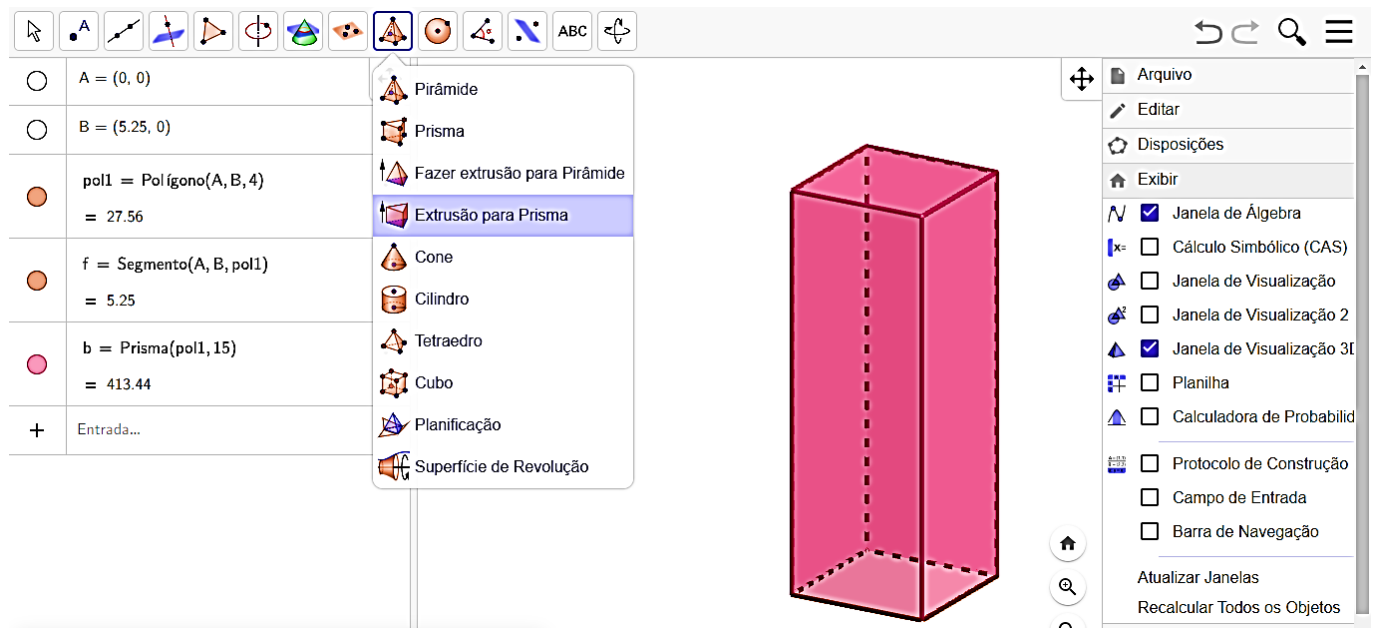

Figura 2: Janela de Visualização 3D e Extrusão para Prisma (os autores, 2023)

• Etapa 4: Baixando e definindo os parâmetros para impressão no formato 3D (.stl) e os ícones diferenciados de um arquivo do GeoGebra (.ggb) e um arquivo do Cura (.stl) conforme apresentado na Figura 3 a seguir.

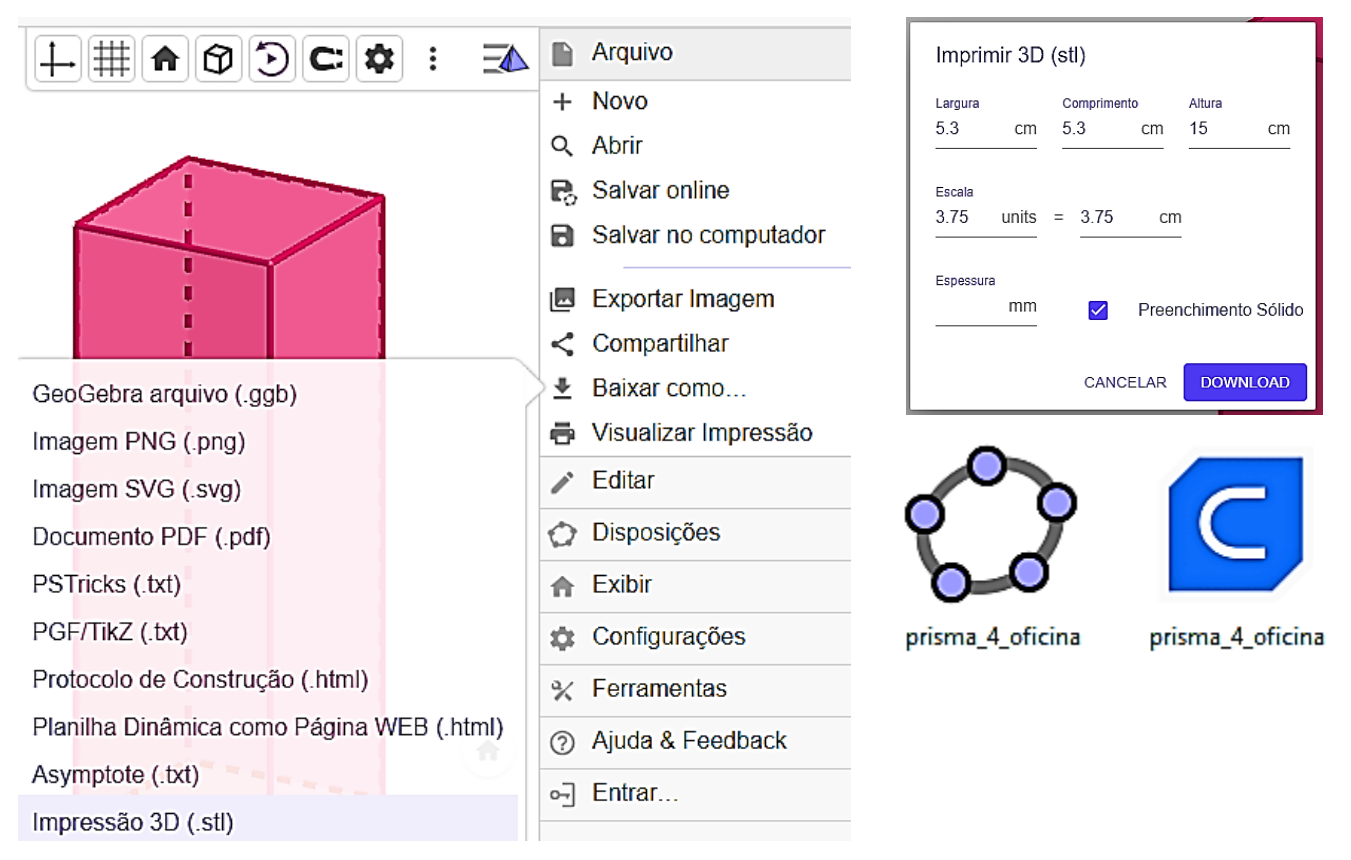

Figura 3: Baixando no formato Impressão 3D (os autores, 2023)

• **Etapa 5:** Fatiando e definindo os parâmetros de fatiamento / preenchimento e salvando o arquivo (.gcode) conforme apresentado na Figura 4 a seguir.

| CE3E3V2_prisma_4_oficina - UltiMaker Cura     Ele Edit View Settings Extensions Preferences Help |                        | - @ ×                                                                                                    |   |
|--------------------------------------------------------------------------------------------------|------------------------|----------------------------------------------------------------------------------------------------|---|
|                                                                                                  | PREPARE PREVIEW MONITO | R Marketplace 🗰 🖲                                                                                             | ) |
| Creality Ender-3 / Ender-3 v2 V O Generic PLA 0.4mm Nozzle                                       | ~                      | 😴 Standard Quality - 0.2mm 🔯 10% 🏠 Off 📩 Off 🗸                                                                |   |
|                                                                                                  |                        | Print settings X                                                                                              |   |
|                                                                                                  |                        | Profiles                                                                                                    |   |
| <b></b>                                                                                          |                        | Resolution     Standard Quality - 0.2mm       Recommended settings (for Standard Quality) were altered.     S |   |
| 8                                                                                                |                        | Becommended prior settings Show Custom                                                                        |   |
| 0                                                                                                |                        | Strength                                                                                                    |   |
| Þ]∢                                                                                              |                        | Infill Density 0 • • • • • • • • • • 100                                                                      |   |
|                                                                                                  |                        | Infill Pattern Lines V                                                                                        |   |
| 0                                                                                                |                        | Shell Thickness [1 1] 0.8 mm                                                                                  |   |
|                                                                                                  |                        | . Support                                                                                                    |   |
| Object list     CE3E3V2 prisma 4 oficina                                                         |                        |                                                                                                    |   |
| 52.5 x 55.0 mm                                                                                   |                        | Start the slicing process Slice                                                                               |   |
|                                                                                                  |                        | A ● (7) ← A) ● 09:17                                                                                          |   |
| Pesquisar                                                                                        |                        |                                                                                                    | 3 |
| _                                                                                                |                        |                                                                                                    |   |
| 8 hours 29 minutes                                                                               | 0                      |                                                                                                    |   |
| 84g · 28.23m                                                                                     |                        |                                                                                                    |   |
|                                                                                                  |                        |                                                                                                    |   |
| Preview Save to                                                                                  | Disk                   | CE3E3V2_prisma                                                                                                | _ |
|                                                                                                  |                        | 4_oficina.gcode                                                                                               | 2 |

Figura 4: Fatiando e salvando o arquivo (os autores, 2023)

• **Etapa 6:** Imprimindo o arquivo CE3E3V2\_prisma\_4\_oficina.gcode do *Prisma 4* na impressora Creality Ender-3 / Ender-3 v2 conforme apresentado na Figura 5 a seguir.

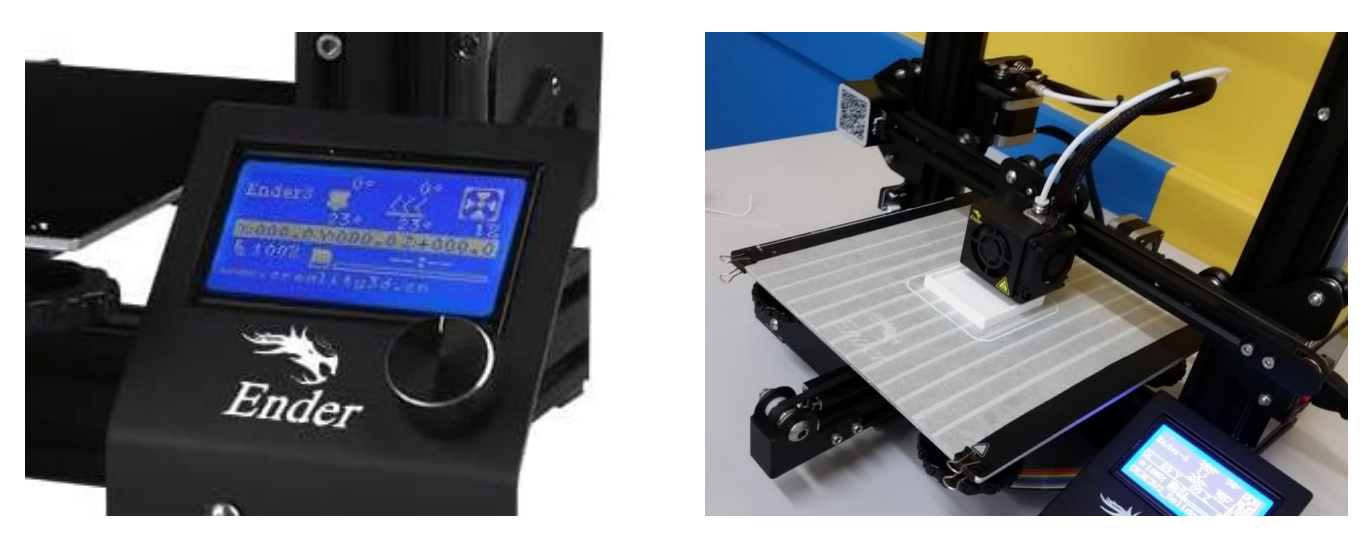

Figura 5: Imprimindo o arquivo do formato .gcode (os autores, 2023)

Uma excelente oficina para TODOS ! ! !